## Contract Periods - View Contract Period

## 💾 Wed, Jan 17, 2024 🛛 🖿 Contract Actions

Once a Contract has been selected from the Contract Search Results, the Contract Period screen is displayed. From here, the User can add and amend Contract Periods as well as view Contract Periods. To view a Contract Period, select a period from the Contract Periods section and click the "View" button. It is also possible to double-click the desired period to open it.

| Contract Contract for Dr Explain              |            |            |                   |               |                           |          |              |        |         |  |  |
|-----------------------------------------------|------------|------------|-------------------|---------------|---------------------------|----------|--------------|--------|---------|--|--|
| Linked SRA Details                            |            |            |                   |               |                           |          |              |        |         |  |  |
| SRA Name SRA for                              |            |            | r Dr Explain      |               | SRA Unique Reference      |          | 296          |        |         |  |  |
| SRA Description SRA for                       |            |            | r Dr Explain      |               | SRA Resource Chubb Fire I |          | .imited      |        |         |  |  |
| Contract Details Cancel Contract              |            |            |                   |               |                           |          |              |        |         |  |  |
|                                               | Name       | Contra     | ct for Dr Explain |               |                           | Code     | 296/1        |        |         |  |  |
| Desc                                          | ription    | Contra     | ct for Dr Explain |               | S                         | tatus    | Active       |        |         |  |  |
| Contract Periods Add View Renew / Copy Delete |            |            |                   |               |                           |          |              |        |         |  |  |
| Start Date                                    | Finish Dat | te         | Contract Value    | Contract Type |                           | Cancella | ation Period | Signed | Status  |  |  |
| 01/08/2012                                    | 31/07/201  | 13         | £114,808.06       | Pay As You Go | Reactive and PPM          |          |              |        | Expired |  |  |
| 01/08/2013                                    | 31/07/201  | L <b>4</b> | £89,083.82        | Pay As You Go | Reactive and PPM          |          |              |        | Expired |  |  |
| 01/08/2014                                    | 31/07/201  | 15         | £86,212.06        | Pay As You Go | Reactive and PPM          |          |              |        | Active  |  |  |
|                                               |            |            |                   |               |                           |          |              |        | Close   |  |  |

Once opened, the Contract Detail screen on the Type tab is displayed. From here, information regarding the Contract can be viewed and amended as necessary throughout the different tabs.

| Contract                         |                                     | Change Details | Scope Resource Allocation |                    |                               | Туре   |
|----------------------------------|-------------------------------------|----------------|---------------------------|--------------------|-------------------------------|--------|
| Contract Name                    | Contract for Dr Explain             |                | SRA Name                  | SRA for Dr Explain |                               |        |
| Contract Description             | Contract for Dr Explain             |                | SRA Description           | SRA for Dr Explain |                               | tail   |
| Contract Unique Reference        | 000296/1                            |                | SRA Unique Reference      | 000296             |                               | Build  |
| Client Name(s)                   | Dr Explain                          |                | SRA Resource              | Chubb Fire Limited |                               | ings   |
|                                  |                                     |                |                           |                    |                               | Read   |
| Contract Period 01/08/2014 - 31/ | /07/2015                            |                |                           |                    | Status: Active Change Details | tive S |
| Contract Type                    | PAY AS YOU GO REACTIVE AND PPM - PA | RTS PAYABLE    | Contractors Reference     |                    |                               | ] S    |
| Notice Period                    |                                     |                | Monthly Review Frequency  |                    |                               | PPN    |
| Internal Owner                   |                                     |                |                           |                    |                               | 0      |
| Contract Signed                  |                                     |                | Terms Signed              |                    |                               | edits  |
| Contract Signed?                 | No                                  |                | T&C's Signed?             | No                 |                               | Part   |
| Date                             |                                     |                | Date                      |                    |                               | П      |
| Name                             |                                     |                | Name                      |                    |                               | istory |
| Job Title                        |                                     |                | Signing Authority         |                    |                               | ) –    |
| Contract Notes                   | Change                              | Helpdesk Notes | Chang                     | e Finance Notes    | Change                        |        |
|                                  | *                                   |                |                           | •                  | •                             | A      |

Online URL: https://ostarasystems.knowledgebase.co/article.php?id=206